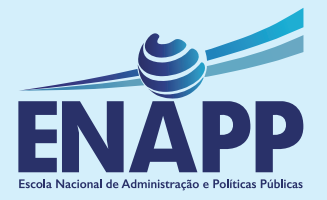

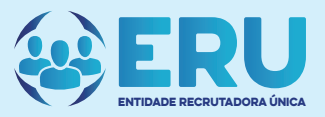

# **CONCURSOS PÚBLICOS** GUIA DE INSCRIÇÃO

# ÍNDICE

| Ι.         | Criação de conta SEPE             | 2  |
|------------|-----------------------------------|----|
| II.        | Iniciar sessão na Plataforma      | 3  |
| III.       | Criação de Curriculum Online SEPE | 4  |
| IV.        | Submissão da Candidatura          | 7  |
| <b>V</b> . | Acompanhamento do processo        | 9  |
| VI.        | Contactos                         | 10 |

### I. CRIAÇÃO DE CONTA SEPE

#### 1. Para criar uma conta SEPE, aceda o endereço https://www.sepe.gov.ao, e em seguida clique em "REGISTE-SE".

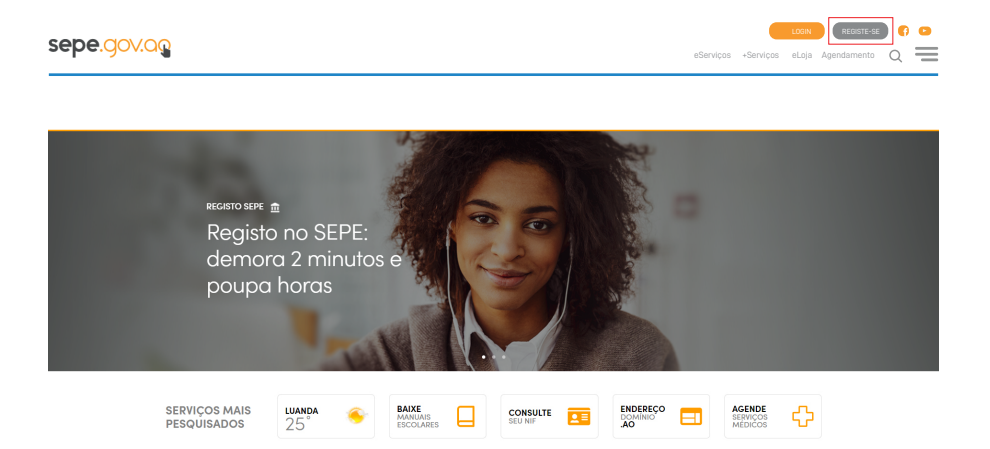

### 1.1. Preencha todos os campos e clique em "Submeter".

| sepe.gov.og                                                              | eServiços +Serviços eLoja Agendamento Q 💳 |
|--------------------------------------------------------------------------|-------------------------------------------|
| _ Introduza os seus dados                                                |                                           |
| N° de Contribuinte*                                                      | Senha*                                    |
| Insira o seu NIF Validar                                                 |                                           |
| Introduza e valide o NIF, para completar automáticamente o Nome Completo | Confirme Senha*                           |
| Nome Completo*                                                           |                                           |
|                                                                          | Telemóvel (validação SMS)*                |
| Nº Bilhete de Identidade* Cidadão Estrangeiro?                           | +244999000999                             |
| Insira o número do seu Bilhete de Identidade Validar                     | Chave de segurança*                       |
| Valide o seu Bl                                                          | twjnm4                                    |
| E-mail*                                                                  | Digite os caracteres da imagem acima      |
|                                                                          |                                           |
| Confirme E-mail*                                                         | Campo de preenchimento obrigatório        |
|                                                                          | Submeter                                  |
|                                                                          |                                           |

### Após a submissão, o sistema irá enviar um "alerta" de confirmação com a seguinte imagem:

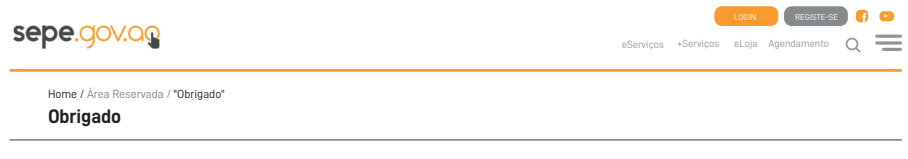

#### Atenção

Caso não encontre o email de "Actividade de Conta" na sua Caixa de Entrada, sugerimos que procure na Pasta do SPAM

Voltar

### **1.**3. A seguir o utente receberá um e-mail de confirmação a pedir faça a activação da conta, duplo clique em activar conta.

Caro (a) Nome Completo,

Obrigado por se registar no portal Serviços Públicos Electrónicos.

A sua conta foi criada com sucesso.

Para activa-la deve clicar agora no link abaixo:

#### ACTIVAR CONTA

## 1.4. Após a activação, receberá uma mensagem de "validação e activação" da conta SEPE com sucesso.

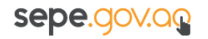

eServiços +Serviços eLoja Agendamento Q

Home / Área Reservada / "Validação"

#### Validação

### Parabéns! A sua conta foi activada com sucesso. Agora pode navegar com comodidade e segurança no portal serviços *Públicos Electrónicos.* Poderá fazer o Login quando quiser.

Obrigado!

### II. INICIAR SESSÃO NA PLATAFORMA

2. Para iniciar sessão na plataforma SEPE, aceda ao endereço https://www.sepe.gov.ao, em seguida clique em "LOGIN".

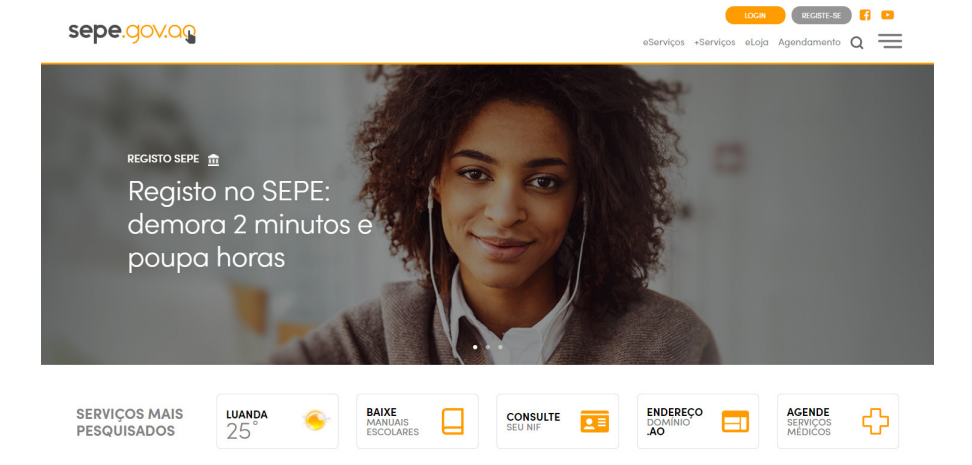

# 2.1. Preencha os campos "E-mail ou Telemóvel""Senha", e em seguida clique em "Submeter".

| pe.gov.ag                                | eServiços | +Serviços | LOGIN<br>eLoja | REGISTE-S<br>Agendamento | <b>ع</b> ( |   |
|------------------------------------------|-----------|-----------|----------------|--------------------------|------------|---|
| Home / Área Reservada / "Login"<br>Login |           |           |                |                          |            |   |
| Introduza os seus dados de acesso ————   |           |           |                |                          |            |   |
| E-mail ou Telemóvel:                     |           |           |                |                          |            | _ |
| patysantos143@gmail.com                  |           |           |                |                          |            |   |
| Senha:                                   |           |           |                |                          |            |   |
|                                          |           |           |                |                          |            |   |
| Recuperar Senha                          |           |           |                |                          |            |   |
| Registar-se                              |           |           |                |                          |            |   |
| Submeter                                 |           |           |                |                          |            |   |

### III. CRIAÇÃO DE CURRICULUM ONLINE SEPE

## 3. Para iniciar sessão com a sua conta SEPE utilize o seguinte endereço: https://www.sepe.gov.ao/emprego

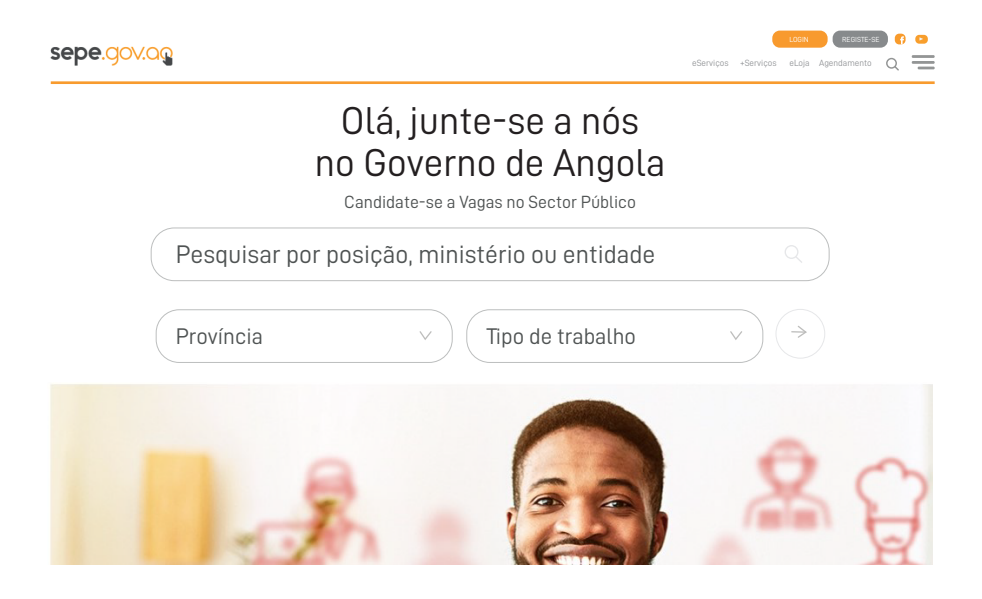

### 3.2. Após a abertura da página clique em "Criar um curriculum Online SEPE";

sepe.gov.og

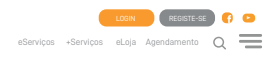

Não tem curriculum SEPE? Preencha o seu curriculum

Cria um Curriculum Online SEPE

### 3.3. Em seguida clique em Preencher Formulário";

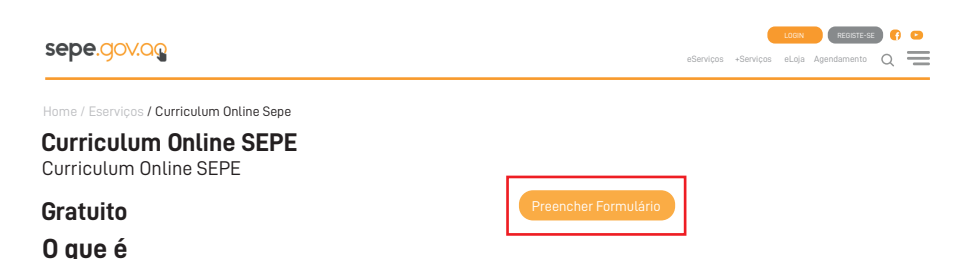

Através do Curriculum Online, o Utente, poderá estar em contacto com diversas Entidades Empregadoras Angolanas.

## **3.**4. Se necessário, actualize os dados das abas **Informação Pessoal**

| sepe.gov.ag                                                                                                    | eServiços «Losa Agendamento Q |
|----------------------------------------------------------------------------------------------------|-------------------------------|
| aome / Área Reservada / Pedido / de Novo Registo "Curriculum Online SEPE"<br>NOVO Registo de "Curriculum Online SEPE" |                               |
| Pedido de "Curriculum Online SEPE"                                                                                    |                               |
| INFORMAÇÃO PESSOAL EXPERIÊNCIA PROFISSIONAL FORMAÇÃO A                                                                | CADÊMICA REFERÊNCIAS          |
| INFORMAÇÃO PESSOAL                                                                                                    | CONTACTOS                     |
| Título Acadêmico Máximo                                                                                               | E-mail                        |
| Seleccione v                                                                                                    | patysantos143@gmai.com        |
| Nome                                                                                                    | Telemóvel                     |
| EUGÉNIA PATRÍCIA LEMOS DOS SANTOS                                                                                     | +244933143043                 |
| Data Nascimento                                                                                                    | País de Residência            |
| 06/04/1993                                                                                                    | (ANGOLA ~)                    |
| BI                                                                                                    | Província de Residência       |
|                                                                                                    | ×                             |
|                                                                                                    |                               |

### **3.**5. O preenchimento dos dados das abas **Experiência Profissional** e **Formação Acadêmica** é de carácter obrigatório.

| epe.gov.ag                                                                 |                     | eServiços | +Serviços | eLoja | Agendamento | Q        | =  |
|----------------------------------------------------------------------------|---------------------|-----------|-----------|-------|-------------|----------|----|
| Pedido de "Curriculum Online SEPE"                                         |                     |           |           |       |             | Ref. 78/ | 11 |
| INFORMAÇÃO PESSOAL EXPERIÊNCIA PROFISSIONAL FORMAÇÃO ACADÊMIC              | CA REFERÊNCIAS      |           |           |       |             |          |    |
| APRESENTAÇÃO                                                               | ÚLTIMO EMPREGO      |           |           |       |             |          |    |
| Resumo                                                                     | Anos de Experiência |           |           |       |             |          |    |
| Faça uma breve apresentação sobre si, sobre o que já fez profissionalmente | Seleccione          |           |           |       |             | ~        | )  |
| e o que pensa vir a tazer                                                  | Empregador actual   |           |           |       |             |          |    |
| Curriculum Vitae (PDF) Procurar                                            |                     |           |           |       |             |          | ]  |
|                                                                            |                     |           |           |       |             |          |    |
|                                                                            |                     |           |           |       |             | Gravar   |    |

| INFORMAÇÃO PESSOAL                                         | EXPERIÊNCIA PROFISSI                    | IONAL         | IAÇÃO ACADÊMICA | REFERÊNCIAS                                 |                                                            |
|------------------------------------------------------------|-----------------------------------------|---------------|-----------------|---------------------------------------------|------------------------------------------------------------|
| FORMAÇÃO ACADÊ                                             | MICA                                    |               |                 |                                             |                                                            |
| Formação Acadêmica                                         |                                         |               |                 | +Adicionar Linha 💻 Rer                      | nover Linha   Limpar Tabela 🏷 Refaze                       |
| Curso                                                      | Grau Acadêmico                          | ▲ Instituição | Ano Início      | Ano Fim                                     | Concluído?                                                 |
| OUTRAS FORMAÇÕ                                             | ES, IDIOMAS, COMPE                      | TÊNCIAS       |                 |                                             |                                                            |
| OUTRAS FORMAÇÕ<br>Certificação, Formação, Treir            | ES, IDIOMAS, COMPE<br>o de Competências | TÊNCIAS       |                 | +Adicionar Linha — Rer                      | nover Linha 🗴 Limpar Tabela 🏷 Refaze                       |
| OUTRAS FORMAÇÕ<br>Certificação, Formação, Treir<br>Tiítulo | ES, IDIOMAS, COMPE<br>o de Competências | ETÊNCIAS      | Ano             | +Adicionar Linha — Rer                      | nover Linha  🗎 Limpar Tabela 🏷 Refaze<br><b>le Horas</b> 🔶 |
| OUTRAS FORMAÇÕ<br>Certificação, Formação, Treir<br>Tiítulo | ES, IDIOMAS, COMPE<br>o de Competências | ETÊNCIAS      | Ano             | + Adicionar Linha — Rer<br>N <sup>a</sup> c | nover Linha 📲 Limpar Tabela 💙 Refaze                       |

# **3.**6. Clique em **"Gravar"** para terminar de preencher o formulário

| OUTRAS FORMAÇÕI               | ES, IDIOMAS, COMPETÊNCIAS |       |                                                            |
|-------------------------------|---------------------------|-------|------------------------------------------------------------|
| Certificação, Formação, Trein | o de Competências         |       | +Adicionar Linha — Remover Linha 🏢 Limpar Tabela 🏷 Refazer |
| Tiítulo                       | ▲ Instituição             | 🔺 Ano | ▲ N° de Horas ▲                                            |
|                               |                           |       |                                                            |
|                               |                           |       |                                                            |
|                               |                           |       | Gravar                                                     |
|                               |                           |       |                                                            |

**3.**7. Será apresentada a mensagem de que o formulário está preenchido, mas que precisa de ser submetido para aprovação.

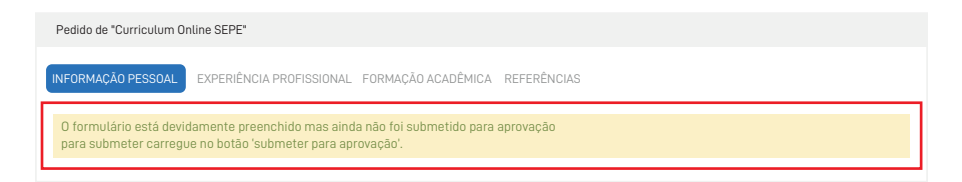

### 3.8. Clique em "Submeter para Aprovação".

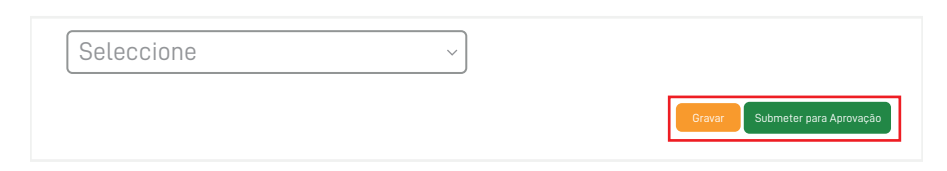

### 3.9. Após submeter, é exibido o número do pedido.

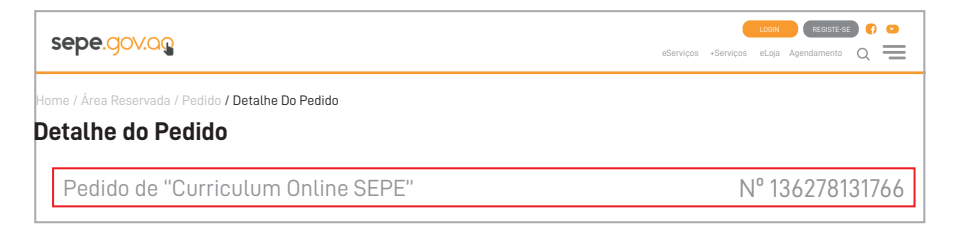

**Nota:** Após a mensagem de confirmação da submissão do pedido e apresentação do número, o curriculum está pronto para ser usado, o candidato está pronto para submeter a sua candidatura.

### IV. SUBMISSÃO DA CANDIDATURA

**4.** Para a submissão de candidatura utilize o endereço **https://www.sepe.gov.ao/emprego** identifique a vaga pretendida e clique em candidatar-se.

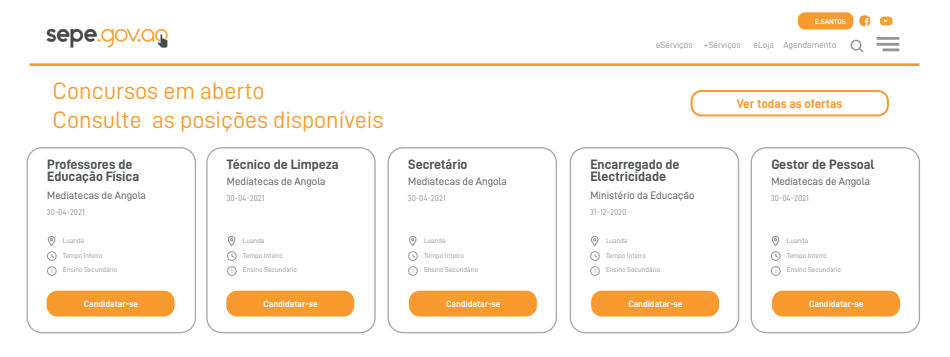

### **4.**1. Seleccione o **Curriculum SEPE**, preencha o campo **"Breve apresentação ou observações"**, em seguida clique em **"Enviar candidatura a esta posição".**

**Atenção:** os candidatos com deficiência devem anexar o comprovativo da sua condição.

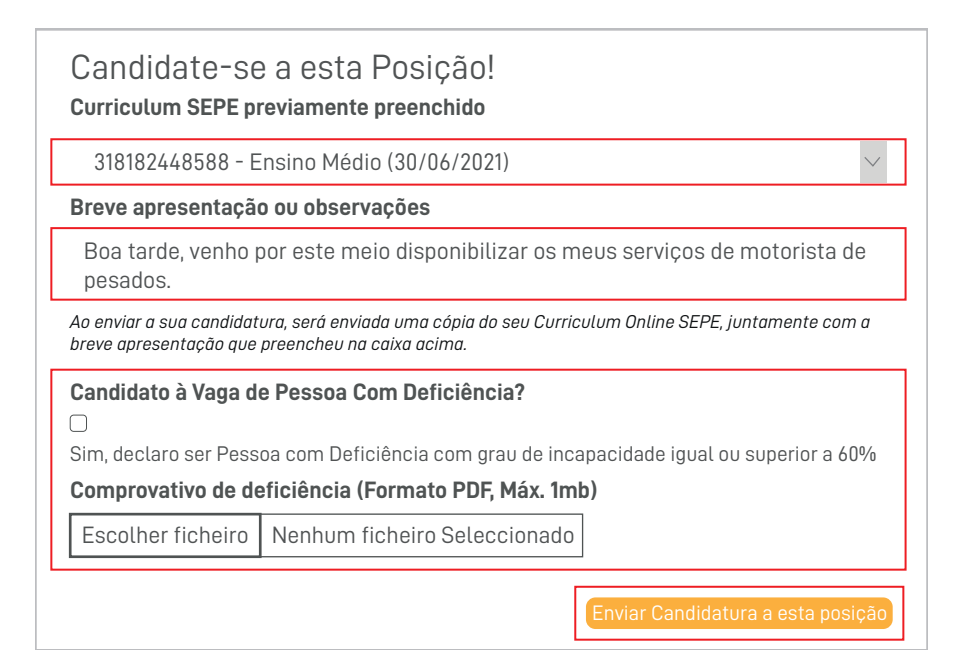

**4.**2.Após o envio, será exibida a mensagem de confirmação da candidatura.

A sua candidatura para a Oferta Professores de Educação Física foi realizada com sucesso.

**4.**3. A confirmação da candidatura será feita através de um e-mail Serviço Público Eletrônico verifique na sua caixa de correio (entrada ou spam)

| Serviços Publicos Electronicos <admin@sepe<br>para mim 👻</admin@sepe<br> | gov.ao> 01:4                         | 4 (há 1 hora) 🤸 🛣   | <del>ک</del> 4 |
|--------------------------------------------------------------------------|--------------------------------------|---------------------|----------------|
| As imagens não estão apresentadas. Apresentação as i                     | magens abaixo - Apresentar sempre in | agens de admin@sepe | e.gov.ao       |
| Caro(a) ANA EUNICE CHITA CAMBUANDA,                                      |                                      |                     |                |
| A sua candidatura para a Oferta <b>Tradutor</b> foi realiza              | ada com sucesso.                     |                     |                |
| OFERTA                                                                   |                                      |                     |                |
| ID: 262                                                                  |                                      |                     |                |
| Empresa: Anchita                                                         |                                      |                     |                |
| Função: Tradutor                                                         |                                      |                     |                |
| Data: N/A                                                                |                                      |                     |                |
| CANDIDATO                                                                |                                      |                     |                |
| Código: 933308386777                                                     |                                      |                     |                |
| Nome: ANA EUNICE CHITA CAMBUANDA                                         |                                      |                     |                |
| Data: 14/10/2021                                                         |                                      |                     |                |
| Atenciosamente,                                                          |                                      |                     |                |
| Serviços Públicos Electrónicos                                           |                                      |                     |                |

**Nota:** Caso não receba o email de confirmação, contacte o Call Center da Entidade Recrutadora Única...

**Móveis:** +244 937 653 322 • +244 937 653 375 • +244 937 653 505 • +244 937 653 106

### V. Acompanhamento do processo

Após a submissão da candidatura poderá acompanhar o seu processo a partir da área reservada do utente no SEPE.

1. Clique sobre o nome do utilizador.

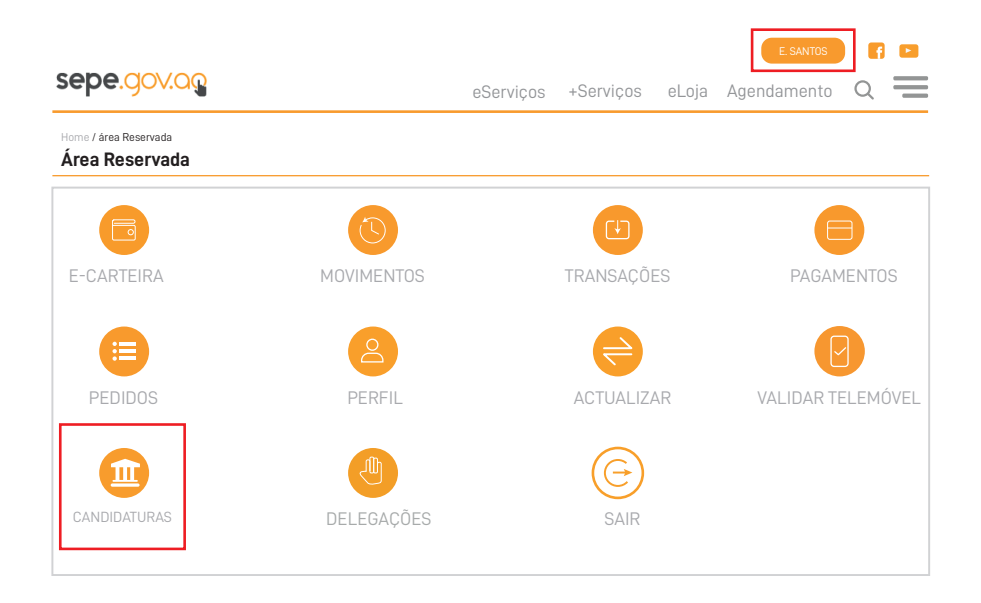

# Localize a candidatura e clique sobre o ícone "olho" para visualizar a página de detalhes.

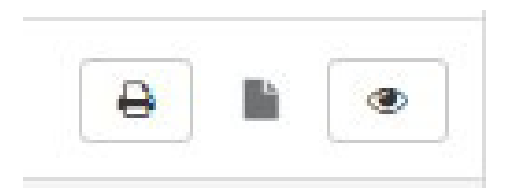

#### Categoria: Tradutor

- Dados do Candidato -

Nome: Ana Danice Chita Cambuanda

BI: 000012990LA032

Género: Femenino

Data Nascimento: 1990-04-08

Província de residência: Luanda

Estado do Pedido: Admitido

Dados do Exame de Admissão

Código da Prova: ENAPP3737-2021

Aguarde as informações sobre a sua sala.

#### **CONTACTOS**

Para esclarecimento adicional ou assistência, contacte o Call Center da Entidade Recrutadora Única pelo terminal.

**Móveis:** +244 937 653 322 • +244 937 653 375 • +244 937 653 505 • +244 937 653 106

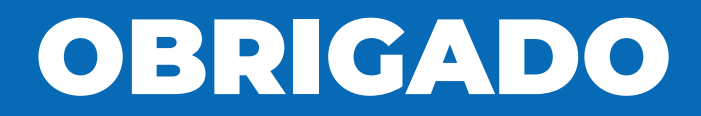

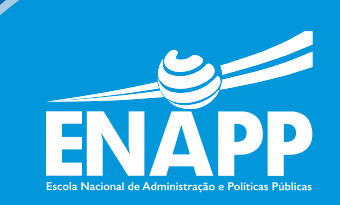